## **Resetting Your Password**

This password reset process will work for:

- Coborn's Intranet and UKG Pro Mobile App
- Computer Login
- Coborn's Email
- Any other Active Directory or Single Sign-On enabled applications.

You will be required to set up Security Questions on your first login.

To Reset Your Password will also Require Security Questions.

This Process is Outlined in "Job Aid – Setting Up Security Questions"

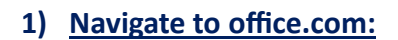

2) Click the Sign In button.

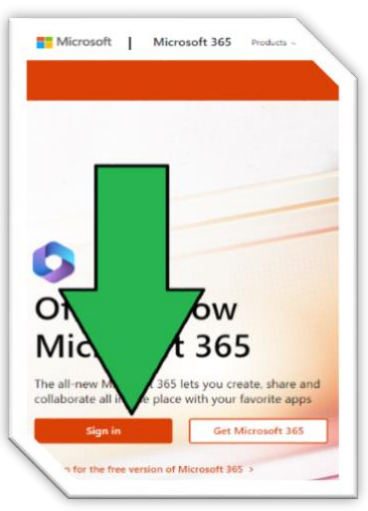

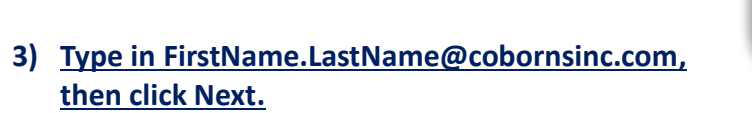

4) Click Forgot My Password:

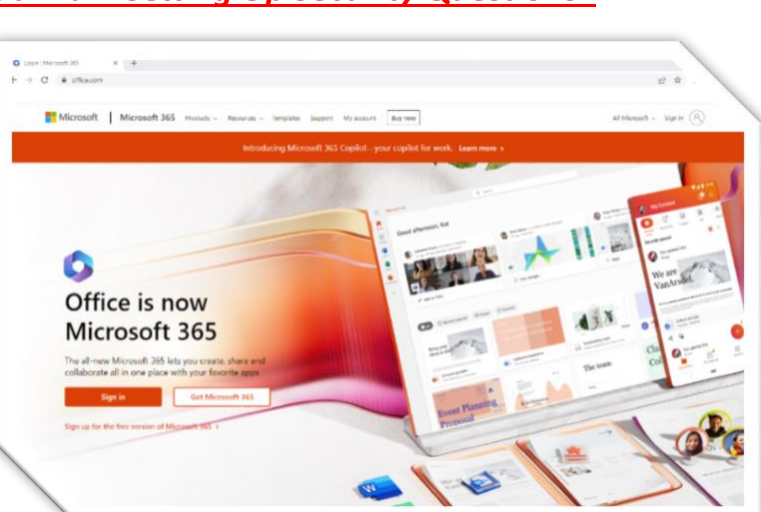

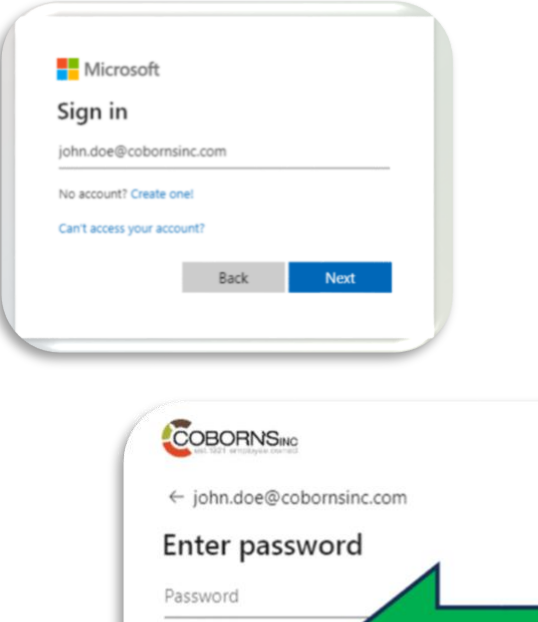

Forgot my password

Sign in

5) Enter the characters from the picture into the bottom text box. Click Next.

## Get back into your account

## Who are you?

To recover your account, begin by entering your email or username and the characters i

| Example: user@contoso.com<br>wpwkp<br>Enter the characters in the picture or the<br>Next<br>Cancel | Example: user@contoso.com                  |  |
|----------------------------------------------------------------------------------------------------|--------------------------------------------|--|
| wpwkp<br>Enter the characters in the picture or the<br>Next Cancel                                 | PK "                                       |  |
| Enter the characters in the picture or the Next Cancel                                             | wpwkp                                      |  |
| Next Cancel                                                                                        | Enter the characters in the picture or the |  |
|                                                                                                    | Next Cancel                                |  |

6) <u>Keep I forgot my password checked</u> <u>then click Next.</u>

| Get back into your account                                                                                                    |
|----------------------------------------------------------------------------------------------------|
| Why are you having tropple signing in?                                                                                                    |
| I forgot my password No worries, we'll help yo                                                                                                    |
| O I know my password, but still can't sten in<br>This might happen because you tried signing in with an incorrect password too many times.<br>If you choose this option, you'll keep your existing password and we'll unlock your account so you can sign in again. |
| Next                                                                                                    |

7) <u>Type in the answers to the three security questions you set up. Click Next.</u>

| Get back into yo                    | our account                                                                                                    |
|-------------------------------------|----------------------------------------------------------------------------------------------------|
| verification step 1 > choose        | a new password                                                                                                    |
| Please choose the contact method we | should use for verification:                                                                                                    |
| • Answer my security questions      | What is your youngest sibling's middle name?     (Answer 1)     In what city did you meet your first spouse/partner?     (Answer 2)     What is your favorite food?     (Answer 3)     Next |

8) <u>Choose your new password and confirm it.</u> <u>Click Finish.</u>

| Get back into your account                   |
|----------------------------------------------|
| verification step 1 <> choose a new password |
| * Enter new password:                        |
| * Confirm new password:                      |
| Finish                                       |